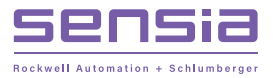

# + QuickStart NUFLO MC SYNERGY TOTALIZER

Explosion-proof (EXP) and Weatherproof (WP)

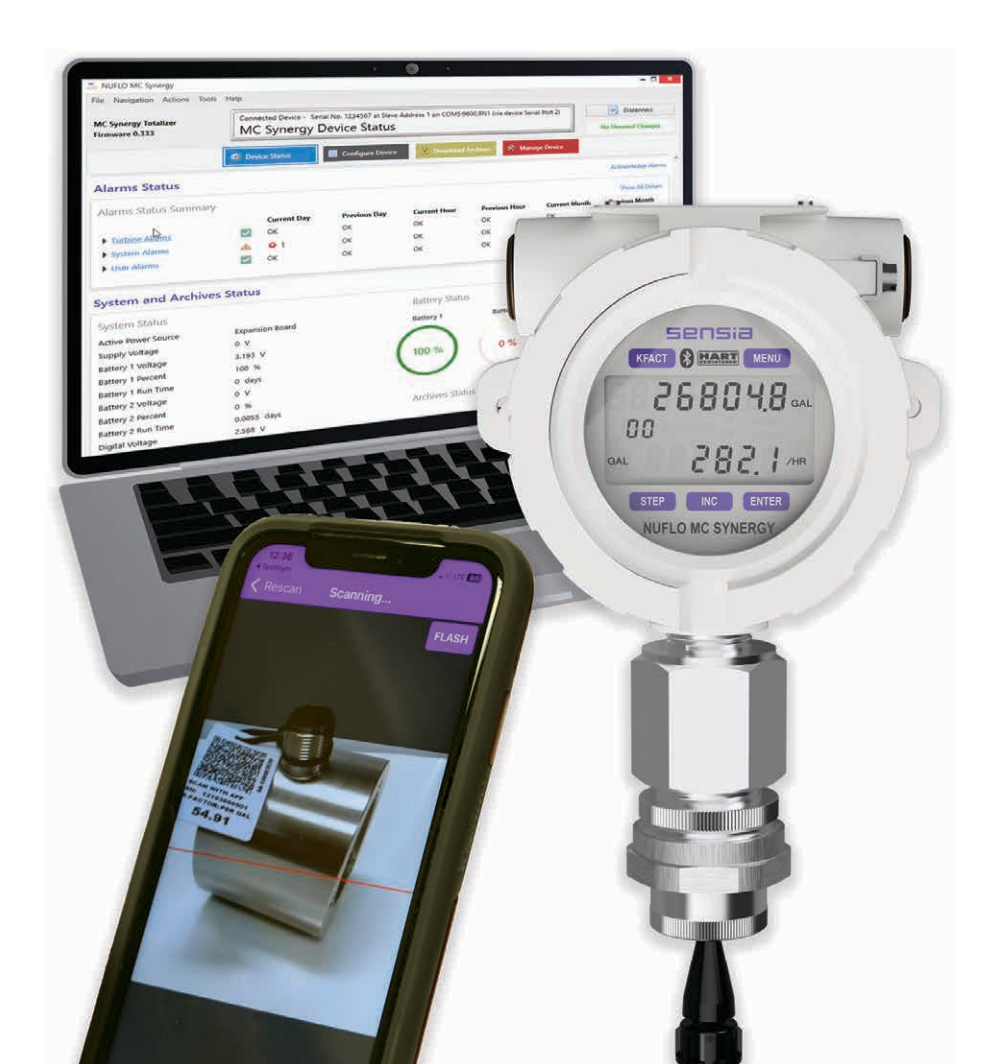

## Introducing the NUFLO MC Synergy

Sensia's NUFLO\* MC Synergy\* Totalizer combines intelligent monitoring and flexible connectivity in a durable, easy to use device.

The MC Synergy indicates flow total and rate in user-selected units and transfers real-time or historical data to SCADA or automation systems via analog signals, digital signals, or protocols including HART and Modbus.

This QuickStart guides you through basic commissioning using Sensia's Digital Data Plate app or the device keypad.

Download user manuals for more detailed instruction and help to configure with PC software, Modbus, or HART protocol.

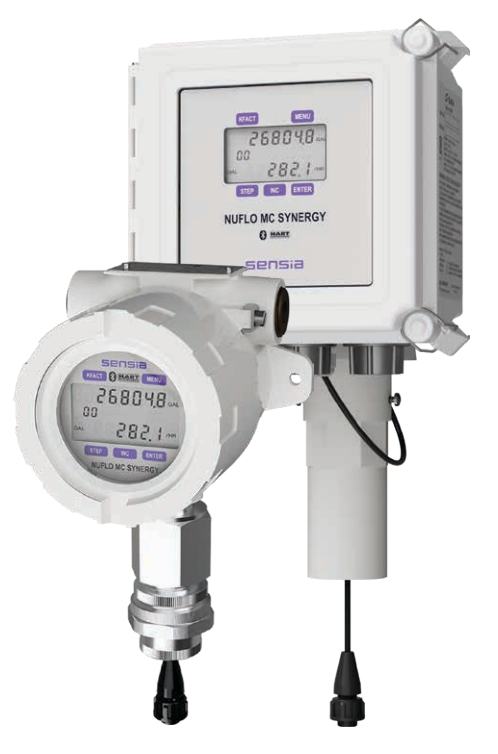

## Mount Your MC Synergy

### **DIRECT-MOUNT INSTALLATION**

Install the MC Synergy Totalizer as follows:

- 1. Position the device above the flowmeter.
- 2. Make sure the signal cable is disconnected from the circuit board. This will prevent cable damage when the totalizer is threaded onto the meter.
- 3. Connect the signal cable to the magnetic pickup of the flowmeter and hand-tighten the knurled nut.
- 4. Screw the MC Synergy onto the flowmeter with the display facing the desired direction.

+

5. Tighten all pipe connections.

+

\* Mark of Sensia

6. When installing a WP model, tighten the screws on either side of the mount and tighten the two hex-head bolts on the top section of the mount to prevent horizontal and vertical shifting.

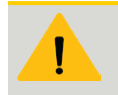

#### CAUTION

Do not use Teflon® tape on threads of the union, reducer, or pipe plugs. This will void the device's explosion-proof rating.

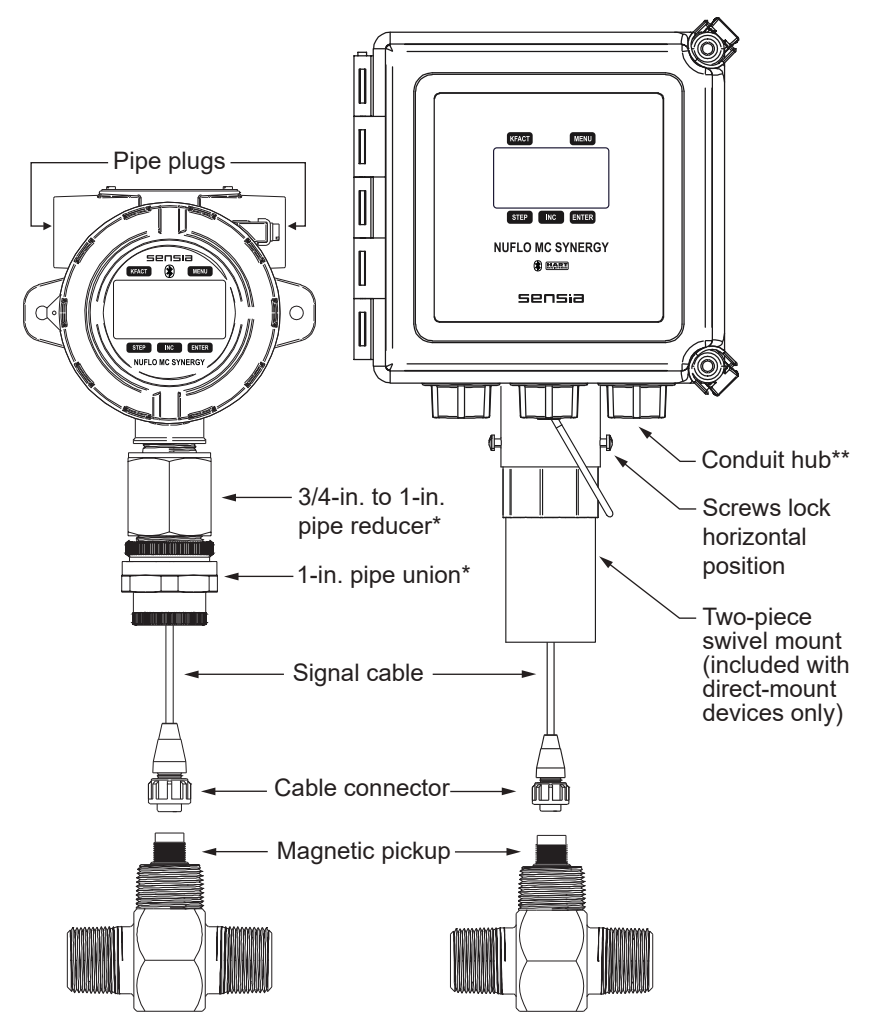

\* Pipe reducer and pipe union are used in CEC/NEC-rated devices only. ATEX models are equipped with a standoff tube and no coupling.

\*\* Each weatherproof device is fitted with one conduit hub. Two additional conduit openings are plugged and available for future use.

+

+

## Wire Your MC Synergy

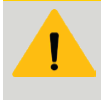

#### CAUTION

For North American installations in a hazardous location, all field wiring must conform to wiring methods for explosion-proof installations as defined by the National Electric Code and Canadian Electric Code. State and local wiring ordinances may also apply. For complete wiring instructions, see the MC Synergy EXP and WP user manuals.

### **FIELD WIRING**

- 1. Remove the enclosure cover.
- 2. Using a flat blade screwdriver, remove the two screws from the display.
- 3. Lift the display/circuit assembly from the enclosure taking care to avoid contact between the circuitry and the enclosure.
- Connect the battery pack(s) to the "BAT 1" and "BAT 2" connectors. Depending on the order option, the device may ship with one or two 3.6V lithium batteries, or an alkaline battery pack.
- 5. Make I/O connections in accordance with the diagrams on pages 5 through 7.
- Reposition the circuit assembly over the standoffs and secure the wiring beneath it. Replace the two screws to anchor it in the housing.

Battery power

External power: power supply or loop power

Turbine, square wave, or dry contact input

Remote reset (clear total)

2 Digital outputs: scaled pulse, status, or meter frequency

2 RS485 outputs

4-20 mA output with wired HART

Ethernet (Modbus)

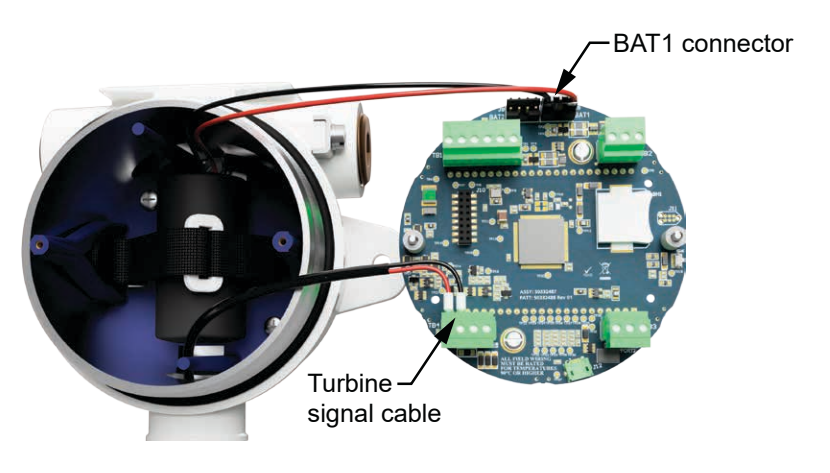

+-

7. Ground the device using the ground screws as shown.

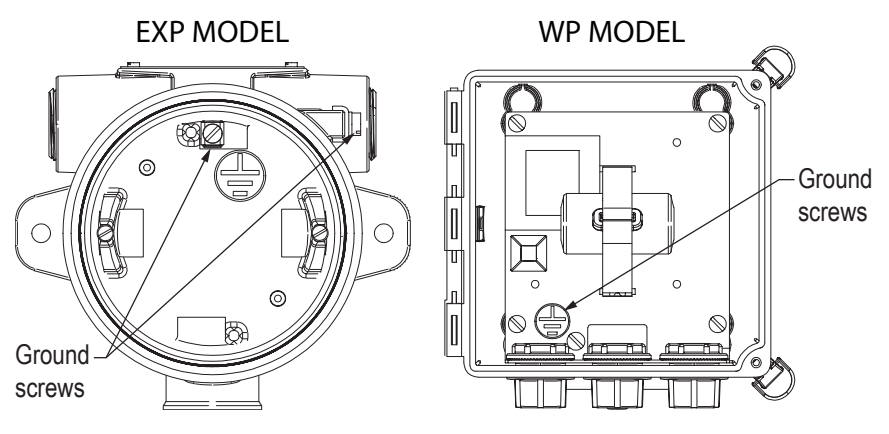

- 8. Configure the MC Synergy.
- To ensure the time stamps in log data are accurate, sync the date and time with your computer or a mobile device using the PC software or mobile app, or enter the date and time via the keypad.
- 10. Replace the enclosure cover.

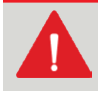

#### WARNING

To prevent ignition of hazardous atmospheres, do not remove the cover from an MC Synergy EXP Totalizer while circuits are alive. DO NOT OPEN WHEN AN EXPLOSIVE GAS ATMOSPHERE IS PRESENT. Under normal conditions, the totalizer poses no hazard when opened in a safe area.

### **EXPANDED I/O AND COMMUNICATIONS**

I/O and/or communications can be enhanced with the addition of an expansion board. Each MC Synergy Totalizer can accommodate one expansion board. Choose one of the following:

- Analog Output/HART Expansion Board
  - One 4-20 mA output signal (proportional to flow rate)
  - Loop power capabilities
  - HART digital communications
  - HART point-to-point or multidrop connections
- Ethernet Expansion Board (external power required)
  - Modbus TCP connection
  - Modbus Over TCP connection

+

+

#### **EXTERNAL POWER (TB1)**

The power supply and cable must be rated for 6 to 27 VDC @ 60 mA.

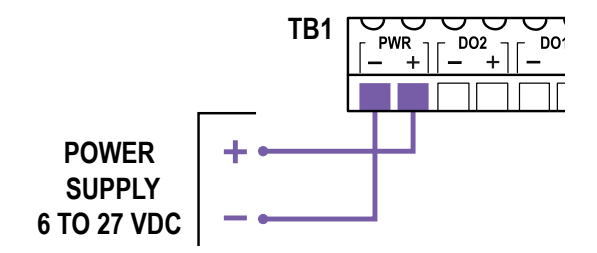

#### **REMOTE RESET INPUT (TB4)**

The remote reset (RES) input may be connected with a closed contact (switch) or a DC pulse from a remote location. It is disabled by default and can be enabled with the PC software. Functions include but are not limited to Reset Grand Total and Clear Unacknowledged Alarms.

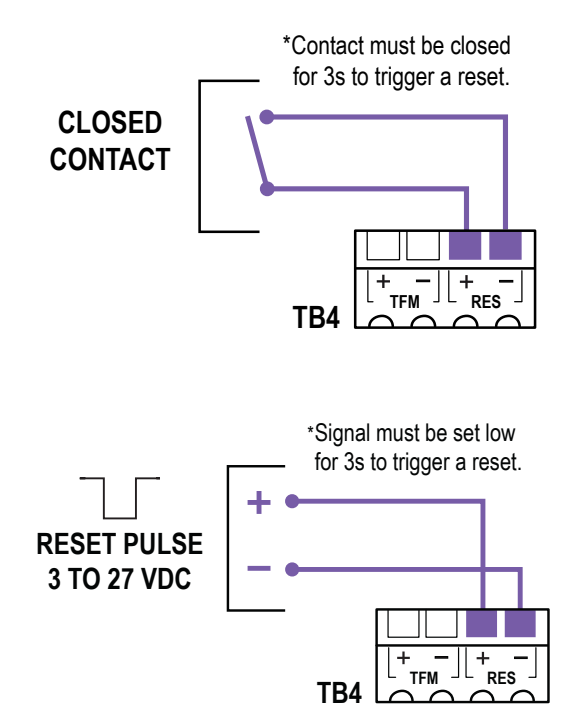

+

+

#### FLOWMETER, SQUARE WAVE, OR DRY CONTACT INPUT (TB4)

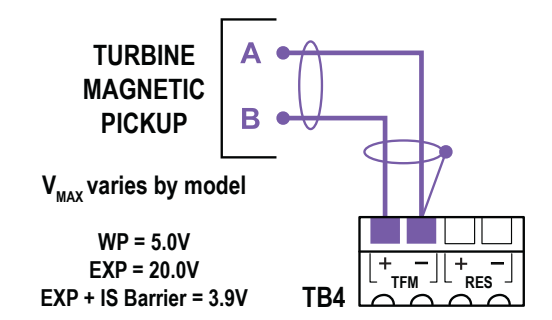

#### DIGITAL OUTPUTS (TB1)

Each device has a pair of digital outputs. Each output can function as a scaled pulse output, status output, or flowmeter frequency output. The circuit's maximum current rating is 6 to 27 VDC @ 60 mA.

\*Resistor may be included in pulse readout device. Size the resistor to limit current to 60 mA.

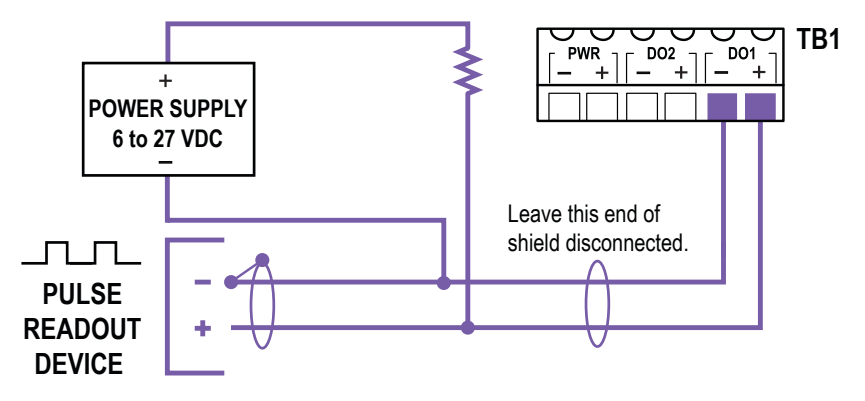

#### **REMOTE COMMUNICATION (TB2)**

Each device has a pair of RS485 ports. One or both ports may be used for communication. Port 2 is located at TB3.

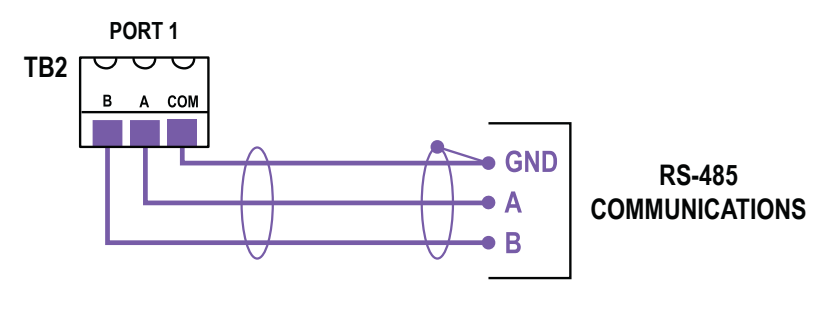

+

+

#### INPUTS DIGITAL OUTPUTS AAAAAA Turbine Scaled pulse Amplified meter Amplified frequency Contact closure Status (alarms) Digital (reset total) **KEYPAD ACCESS** MOBILE APP sensia Configure through Configure with KFACT B HART MENU IOS or Android the glass or via tactile buttons phone or tablet CONSIDER THE POSSIBIL ITIES Bluetooth ALARMS Meter calibration Turbine INC uploads for fast System NUFLO MC SYNERGY commissioning User-defined COMMUNICATIONS DATA LOGS PC SOFTWARE 2 RS485 or Online configuration 384 daily 1 RS485 + 1 USB Offline configuration 768 interval Calibration Enron Modbus 768 event RTU Modbus Data downloads 768 alarm **EXPANSION BOARD** EXPANSION BOARD Ethernet Analog output / loop powered HART point-to-point Modbus TCP Modbus Over TCP HART multidrop

#### For more information

Download these user manuals from the Sensia website:

- MC Synergy EXP User Manual
- MC Synergy WP User Manual

+

MC Synergy Software User Manual

+

## **Interface Options for Commissioning**

Four interfaces are available for basic setup and commissioning. See the MC Synergy user manuals for a complete list of configurable settings.

|    |                                                                | ВТ<br>Арр | PC or<br>Modbus <sup>1</sup> | Device<br>Keypad | HART <sup>2</sup> |
|----|----------------------------------------------------------------|-----------|------------------------------|------------------|-------------------|
| 1  | Upload meter and calibration data                              | Х         |                              | -                |                   |
| 2  | View real time data                                            | Х         | X                            | Х                | Х                 |
| 3  | Set real time clock                                            | Х         | X                            | Х                | Х                 |
| 4  | Set units of measurement (total, rate, etc.)                   | х         | x                            | Х                |                   |
| 5  | Set linear K-factor & meter factor                             | Х         | X                            | Х                | Х                 |
| 6  | Set multipoint K-factor & meter factor                         |           | X                            | Х                | Х                 |
| 7  | Set device ID and location data                                | Х         | X                            |                  | Х                 |
| 8  | Validate/revise meter data                                     | Х         | X                            |                  | Х                 |
| 9  | Set meter kit replacement alarm                                | Х         | X                            | Х                |                   |
| 10 | Set input type and meter thresholds                            | Х         | X                            | Х                | Х                 |
| 11 | Configure analog output                                        | Х         | X                            | Х                | Х                 |
| 12 | Calibrate analog output                                        |           | X                            |                  | Х                 |
| 13 | Configure HART settings                                        | Х         | X                            | Х                | Х                 |
| 14 | Configure display                                              | Х         | X                            | Х                |                   |
| 15 | Set keypad lock code                                           | Х         | X                            | Х                |                   |
| 16 | Configure RS485 Modbus ports                                   | Х         | X                            | Х                |                   |
| 17 | Acknowledge alarms                                             | Х         | Х                            | Х                |                   |
| 18 | Reset grand total                                              | Х         | X                            | Х                | Х                 |
| 19 | Set Bluetooth pairing security code                            |           | Х                            | Х                |                   |
| 20 | Configure alarms                                               |           | X                            |                  |                   |
| 21 | Configure archives                                             |           | Х                            |                  |                   |
| 22 | Configure health check parameters                              | Х         | X                            |                  |                   |
| 23 | Configure network (Modbus-TCP or Modbus over TCP) <sup>3</sup> |           | x                            |                  |                   |
| 24 | Set IP address mode (static/DHCP) <sup>3</sup>                 |           | X                            | Х                |                   |
| 25 | Download archive data                                          |           | X                            |                  |                   |

1. Available via PC software or Modbus registers with an RS485 or Ethernet connection.

+

2. Available only with analog output / HART expansion board.

3. Available only with Ethernet expansion board.

## Configure via Mobile App

Sensia's Digital Data Plate app makes connecting to your MC Synergy a snap. Leveraging the Bluetooth communications on your phone or tablet, you can upload meter calibration data, configure the totalizer, and manage your I/O with your mobile device.

Sensia simplifies the process by storing meter calibration data and other key information in a QR code. Just scan the code attached to the meter or internals kit to upload the data to your MC Synergy with no manual entry required.

Before you begin, review these tips for a successful setup:

 Download the Sensia Digital Data Plate app from your app store and install it on your mobile device. The DDP app is available from Google Play (Android) and the App Store (IOS).

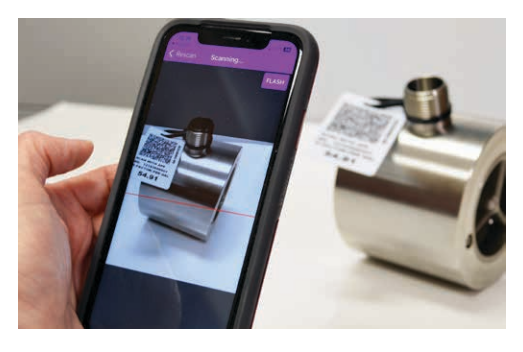

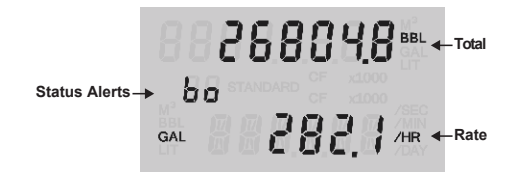

- Position yourself within easy reach of your MC Synergy Totalizer and the QR tag affixed to your turbine meter/internals kit, if applicable. You will interact with both to upload your meter calibration.
- Once a Bluetooth connection is established, "bo" (Bluetooth on) will appear in the totalizer LCD. The connection will time out after 5 minutes of inactivity. This period is configurable in PC software.
- During configuration, keep your phone or tablet near the MC Synergy. If you move outside the Bluetooth connectivity range, you will lose your connection and any settings that have not been saved.

+

+

## **UPLOAD METER CALIBRATION**

- 1. Click "Upload K-Factor" on the Welcome screen.
- 2. Holding your mobile device in front of the meter QR tag, click the gray QR image to open your mobile camera and scan the QR code.

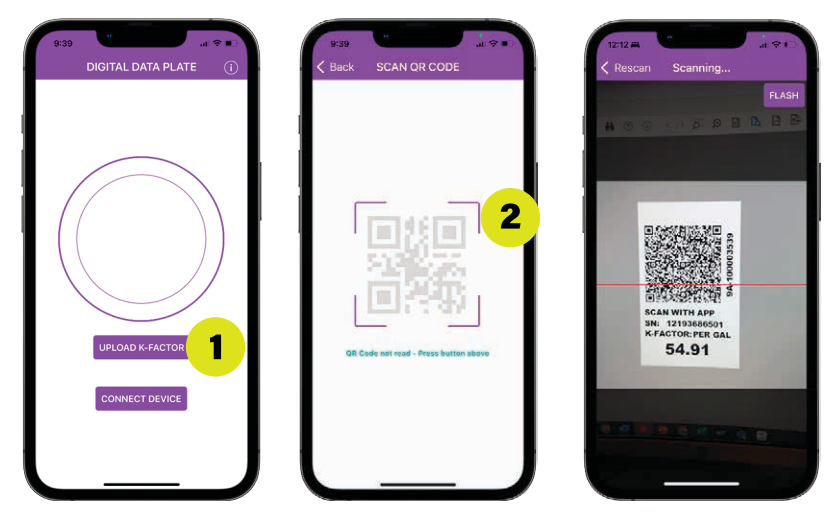

- 3. When the meter information appears on the screen, click UPLOAD DATA.
- 4. Using the MC Synergy keypad, tap **STEP**, then **ENTER**. A device ID will appear momentarily. When "PA" appears, the device is ready for pairing.
- 5. In the app, click **SCAN FOR DEVICES**, then select the MC Synergy and click **OK** to confirm the connection. Meter data will be written to the device.

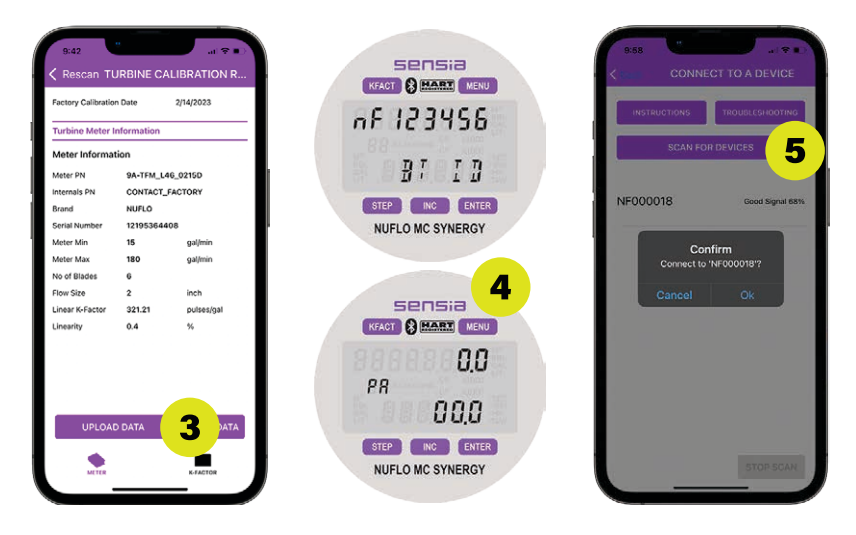

+

## **CONNECT AND CONFIGURE**

- 1. Click CONNECT DEVICE on the Welcome screen.
- 2. Using the MC Synergy keypad, tap **STEP**, then **ENTER**. A device ID will appear momentarily. When "PA" appears, the device is ready for pairing.
- 3. In the app, click **SCAN FOR DEVICES**, then select the MC Synergy and click **OK** to confirm the connection.

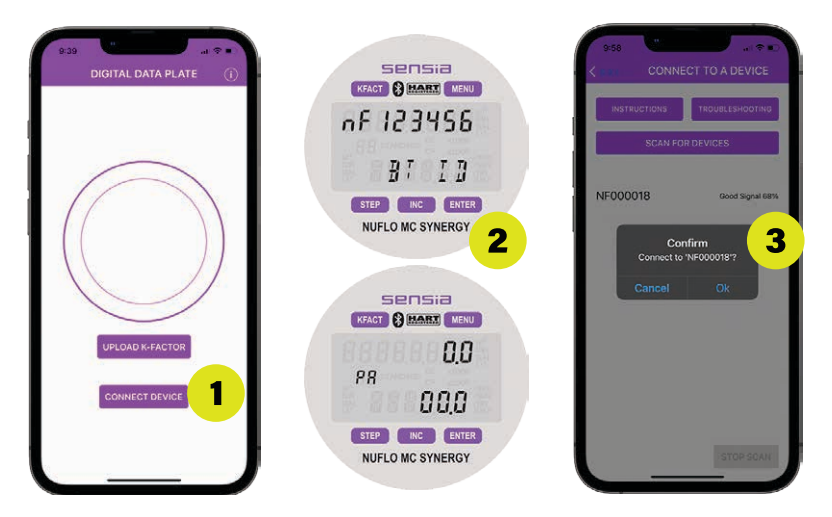

- Familiarize yourself with the menu navigation links at the bottom of the screen: DATA, STATUS, UNITS, K-FACTOR. Choose to access additional menus as shown below.
- 5. If data is configurable, an **EDIT** button will appear near the top of the screen. Click it to update the configuration settings.

| IC-SYNERGY        | s/n 187    | 400123        | fw 0.3 |          | More           |  |
|-------------------|------------|---------------|--------|----------|----------------|--|
| NUFLO MC          | Synerg     | y             |        |          | IDENTIFICATION |  |
| Measurement (     | Data       |               |        |          | METER          |  |
| Inst. Flow Rate   | 0          | bb\/day       |        |          | INPUT          |  |
| Flow Vol.         | 0          | 164           |        |          |                |  |
|                   | urrent Day | Previous Day  |        |          | OUTPUT         |  |
| Flow Vol. (bbl)   | ,          | 0             |        | <b>I</b> | DISPLAY        |  |
| Run Time (s) 0    | •          | 0             |        |          | SERIAL         |  |
| System Status     |            |               |        |          | MAINT          |  |
| System Clock      | 3/29/3     | 2023 10:57:12 | AM     |          | DERILIC        |  |
| Active Power Sou  | rce Extern | nal Power     |        |          | DEBUG          |  |
| External Voltage  | 12.19      | 3             | v      |          |                |  |
| Battery 1 Percent | 0          |               | %      |          |                |  |
| Battery 2 Percent | 0          |               | 55     |          |                |  |
| Digital Voltage   | 0.555      |               | ×      |          |                |  |
| Expansion Voltag  | e 0        |               | × (    | Δ        |                |  |
| Device Temperate  | ire 74.1   |               | 4      | -        |                |  |

+

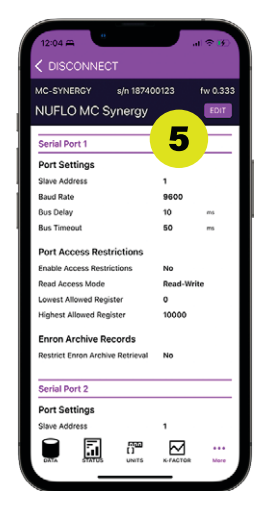

+

#### DATE AND TIME

...

- Click More . 1.
- Click the MAINT menu. 2.
- 3. Click SYNC DEVICE CLOCK, then click OK.

This Maintenance menu can also be used to clear active alarms and reset grand totals during operation.

#### UNITS OF MEASURE

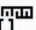

- Click UNITS, then EDIT 1.
- Click individual Edit buttons to select units for 2. volume, flow rate, meter flow range, and K-factor including scale and decimal rounding where applicable.
- 3. Change the default units system, if desired. This setting applies to values with units that are not individually configured.
- 4 Click SAVE.

#### **K-FACTOR / METER FACTOR**

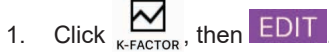

2. Verify the factors are correct for the associated meter. From this menu, you can:

Change the K-factor type (linear or multipoint).

Change a linear K-factor or meter factor.

Multipoint configuration can be performed using the PC software or the device keypad menu.

Click SAVE. 3.

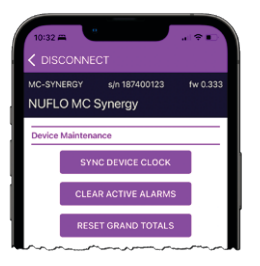

| MC-SY<br>NUF<br>User-<br>Meas                                                                                                    | (NERGY s/n 1<br>LO MC Synery<br>Configurable Meas<br>surement Units Lis<br>Davice Value Name | 87400123<br>gy<br>surement Unit:<br>.t | fw 0.333<br>EDIT |  |  |  |  |  |  |  |  |  |  |
|----------------------------------------------------------------------------------------------------|----------------------------------------------------------------------------------------------|----------------------------------------|------------------|--|--|--|--|--|--|--|--|--|--|
| NUF<br>User-<br>Meas                                                                                                    | LO MC Syner<br>Configurable Meas<br>surement Units Lis                                       | gy<br>surement Units                   | EDIT             |  |  |  |  |  |  |  |  |  |  |
| User-<br>Meas                                                                                                    | Configurable Meas<br>surement Units Lis<br>Device Value Name                                 | surement Unit:<br>.t                   | s                |  |  |  |  |  |  |  |  |  |  |
| Meas                                                                                                    | urement Units Lis                                                                            | t                                      |                  |  |  |  |  |  |  |  |  |  |  |
| 1 2 3                                                                                                    | Device Value Name                                                                            |                                        |                  |  |  |  |  |  |  |  |  |  |  |
| 1 2 3                                                                                                    | Device Value Name Selected Units Decimals                                                    |                                        |                  |  |  |  |  |  |  |  |  |  |  |
| 2                                                                                                    | 1 Total Volume Display bbl 0.0                                                               |                                        |                  |  |  |  |  |  |  |  |  |  |  |
| 3                                                                                                    | Flow Rate Display                                                                            | bbi/day                                | 0.00             |  |  |  |  |  |  |  |  |  |  |
|                                                                                                    | 3 Meter Flow Range galjimin 0.                                                               |                                        |                  |  |  |  |  |  |  |  |  |  |  |
| ~                                                                                                    | 4 K-Factor pulses/gal 0.00                                                                   |                                        |                  |  |  |  |  |  |  |  |  |  |  |
| Measurement Units List<br>The specified device values in the table above have user-configurable<br>measurement units which override the selected Default Units System<br>setting. |                                                                                              |                                        |                  |  |  |  |  |  |  |  |  |  |  |
| Device Setup Device Units Settings Default Units System US Customary Units                                                                                                    |                                                                                              |                                        |                  |  |  |  |  |  |  |  |  |  |  |
| DATA                                                                                                    | have user-configurable units.                                                                |                                        |                  |  |  |  |  |  |  |  |  |  |  |

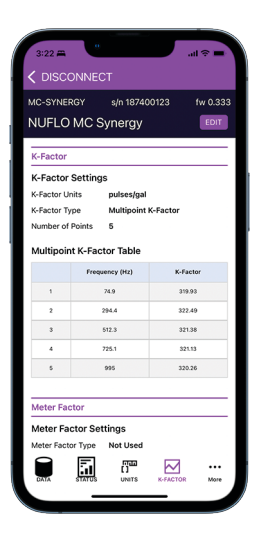

+

#### LCD DISPLAY

- •••
- 1. Click More .
- 2. Click **DISPLAY** menu, then EDIT
- By default, Grand Total and Flow Rate are displayed. Choose Display Item Selections to add parameters such as monthly total, previous day's total, etc.
- 4. Define scrolling cycle periods, alarms display, enable a keypad lock code, etc.
- 5. Click SAVE.

#### METER INFORMATION

#### •••

- 1. Click More .
- Click the METER menu. If meter calibration was uploaded from the meter QR code, no further action is needed.
- 3. To make changes to meter data, click EDIT.
- 4. Click SAVE.

#### **INPUT SIGNAL**

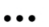

- 1. Click More, then EDIT
- 2. Choose the input type. If turbine meter magnetic pickup, define the Input Threshold (mV).
- 3. Specify the input cutoff value for frequency or flow rate.
- 4. Specify turbine health alarm settings as required.

+

5. Click SAVE.

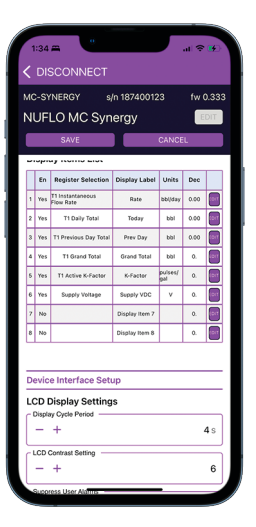

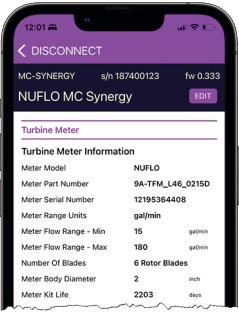

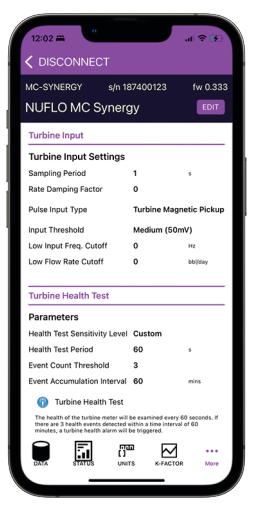

#### ANALOG OUTPUT (EXPANSION BOARD REQUIRED)

- •••
- 1. Click More.
- 2. Click the OUTPUT menu, then EDIT
- Configure the analog 4-20 mA and HART settings, if appropriate.
- 4. Click SAVE.

MC Synergy also supports two digital outputs. These settings can be configured via the keypad menu or PC software.

#### SERIAL COMMUNICATIONS

- •••
- 1. Click More .
- 2. Click the SERIAL menu, then EDIT
- 3. Revise the Modbus settings for both RS485 comm ports, as necessary.
- 4. Click SAVE.

#### SAVE ALL CHANGES

After all individual changes are saved, click the red banner Save All Changes to Device to write the new settings to memory.

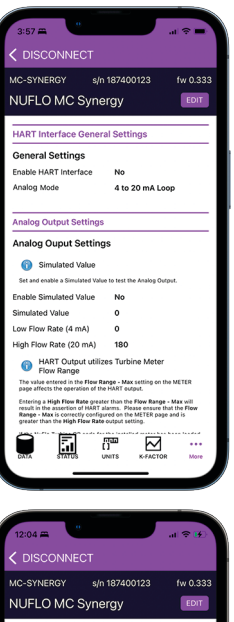

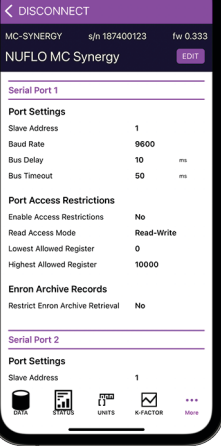

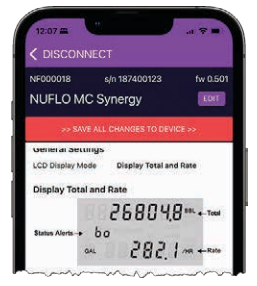

+

## Configure via Keypad

To configure the MC Synergy via the capacitive keypad, touch and release your fingertip from the glass above one of the five buttons to iterate a menu selection. A short press and release (tap) may signal a different response than a long press (3 seconds) for some buttons.

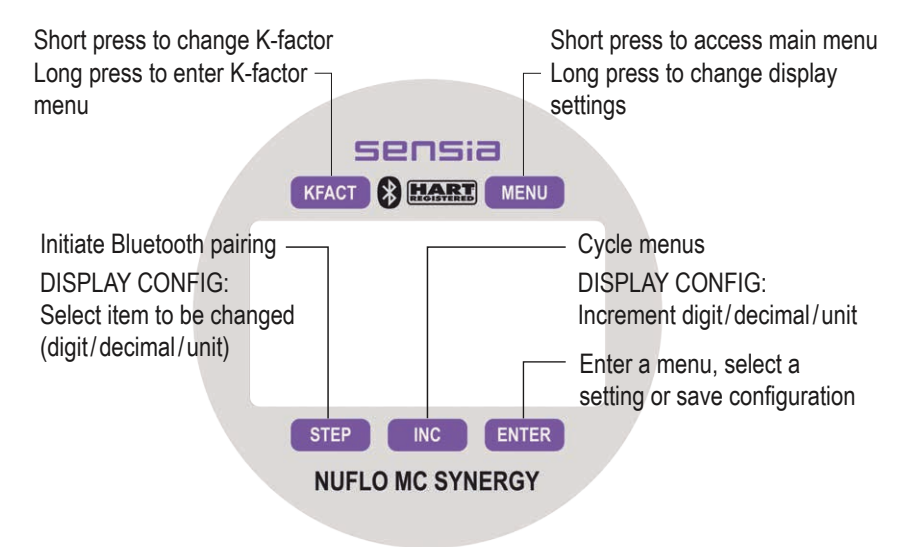

Alternatively, you can remove the lid and use the five tactile push-buttons along the outer rim of the circuit assembly.

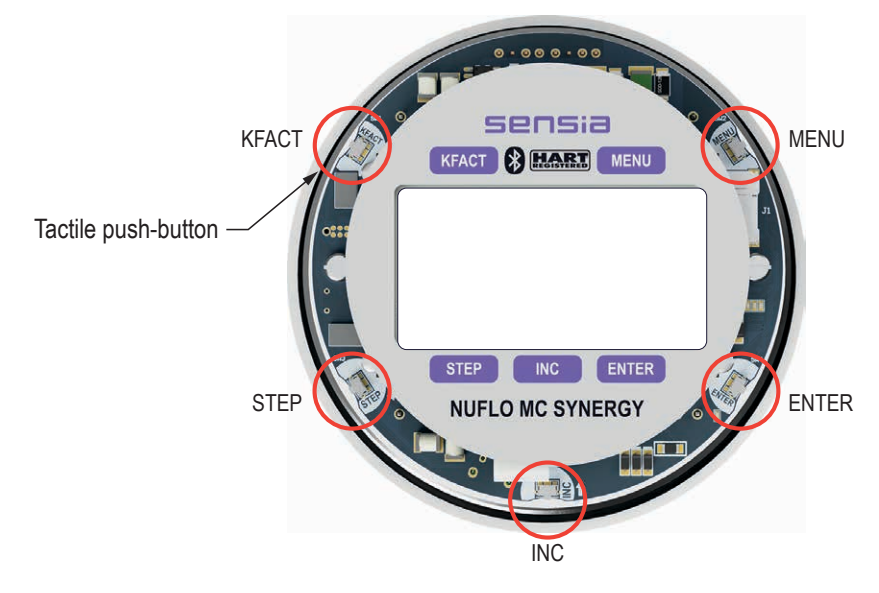

## **CONFIGURE DEVICE DATE AND TIME**

Ensure that the logs and archives have an accurate time stamp by configuring the device date and time. You can synchronize your device to the date and time registered by a PC or phone/tablet with our mobile app or PC software.

To configure the device date and time via the keypad:

- 1. Tap MENU.
- Use INC repeatedly to advance to Date & Time. Tap ENTER to enter the menu.
- 3. Use INC to change the value of the flashing digit.
- 4. Tap STEP to advance the cursor to the next digit.
- 5. Repeat steps 3 and 4 to enter all four digits. Tap ENTER to save.
- 6. Use INC to select the month. Tap ENTER to save.
- Use INC to select the day of the month. Tap ENTER to save.
- 8. Use INC to select the hour. Tap ENTER to save.
- 9. Use INC to select the minute. Tap ENTER to save.

| MENU<br>INC ENTER    | ]A]E-T            |
|----------------------|-------------------|
| INC<br>STEP<br>ENTER | 8505<br>8834      |
| INC ENTER            | FEbruAry<br>Month |
| INC ENTER            | 8888 <b>2</b> 888 |
| INC ENTER            | 0<br>HOUP         |
| INC ENTER            | 0<br>Ainute       |

+

## **CONFIGURE THE DISPLAY**

- 1. Tap MENU.
- Use INC to advance to Display. Tap ENTER to enter the menu.
- Use INC to select a display mode: rate and total or userselected. Tap ENTER to save.
- Tap ENTER to accept the default key sensitivity setting.
- 5. Tap ENTER to accept the default ("no") setting for the keypad configuration lock.

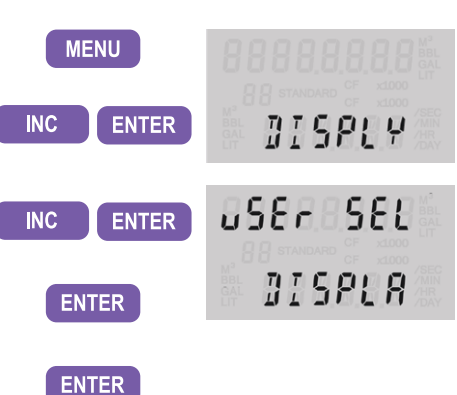

#### CONFIGURE THE TOTAL VOLUME (TOP ROW)

- As the volume unit (top row) blinks, use INC to select a display unit. (An x1000 scale factor is available for managing large values.) "Ed" indicates the keypad is in edit mode.
- Tap STEP to advance the cursor to the total decimal. Use INC to select a decimal position.

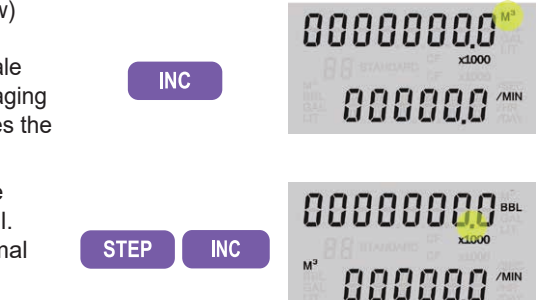

#### CONFIGURE THE FLOW RATE (BOTTOM ROW)

- Tap STEP to advance the cursor to the flow rate volume unit. Use INC to select a flow rate volume unit.
- Tap STEP to advance the cursor to the flow rate frequency unit. Use INC to select a frequency unit.
- 10. Tap STEP to advance the cursor to the flow rate decimal. Use INC to select a decimal position.
- 11. Tap ENTER to save and exit.

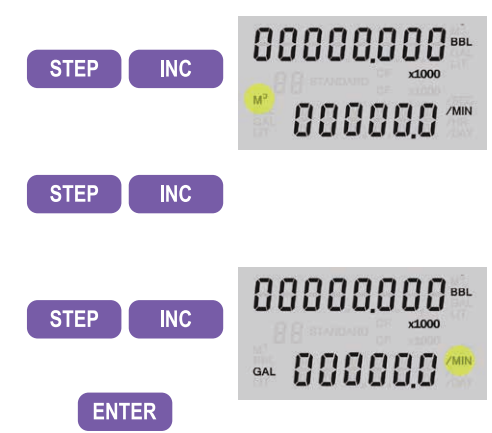

+

+

## **ENTER A LINEAR K-FACTOR**

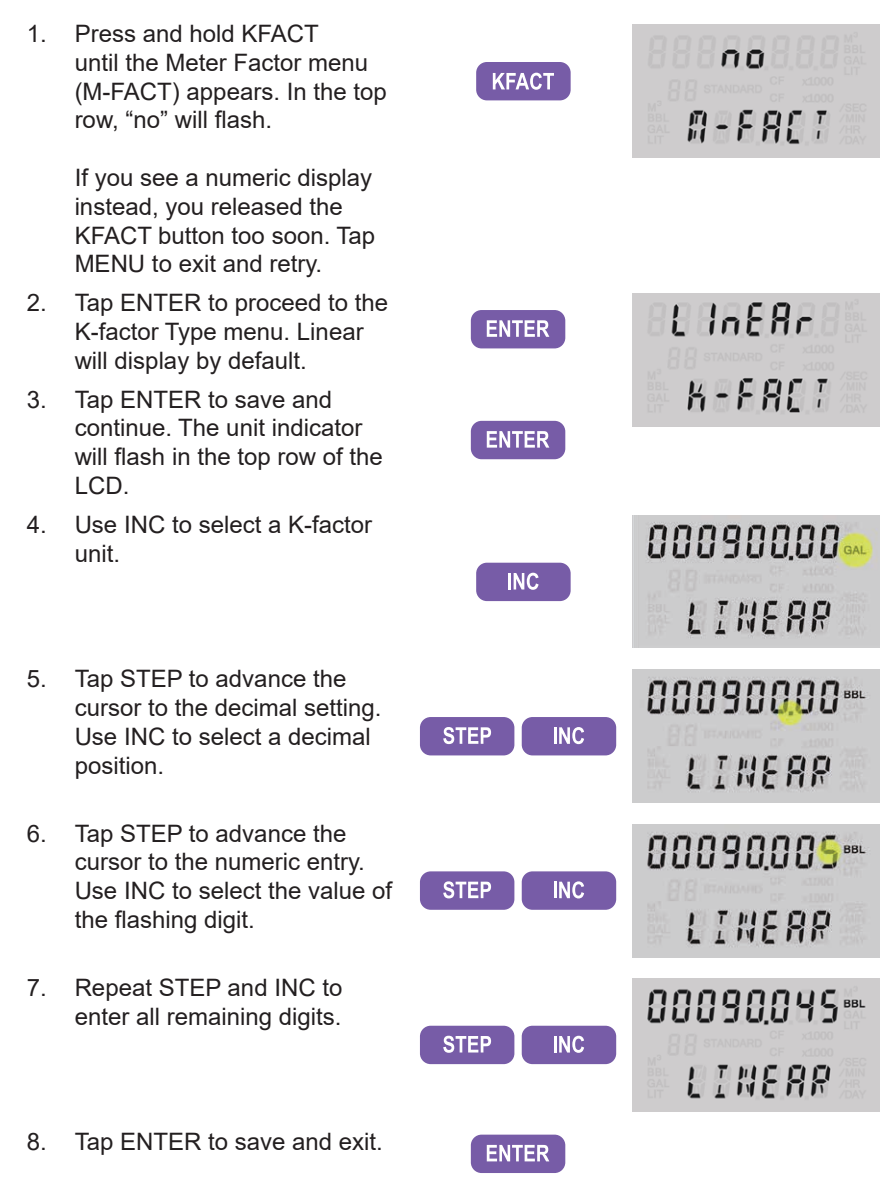

+

## **CONFIGURE COMMUNICATION PORTS**

Two communication ports may be used to communicate with the MC Synergy Totalizer.

The slave address is a Modbus setting that identifies a device connected to a communication port. The range of slave addresses spans 1 to 65535. If a Modbus request message contains a matching address, the device will respond. Contact the network administrator to ensure that the assigned slave address is unique and will not collide with other devices during communication.

The baud rate is the number of bits per second that are transmitted or received over the serial port. This setting must match the setting of the master device polling the MC Synergy.

To configure Communication Port 1 via the keypad, perform the following steps. Repeat for Communication Port 2.

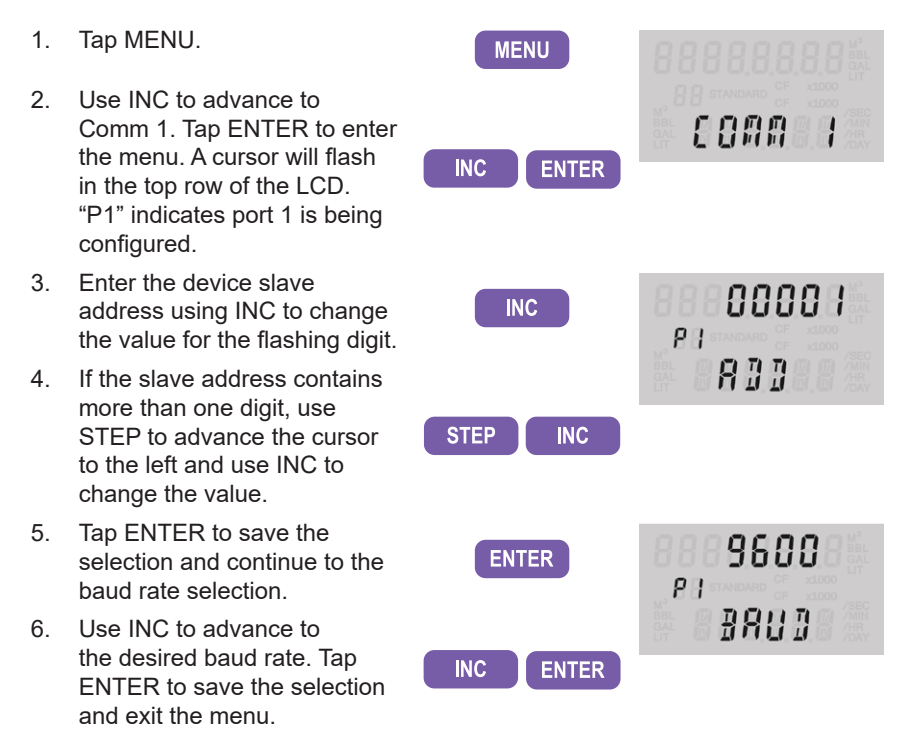

+

+

## **Configure via PC Software**

## **INSTALL SOFTWARE**

You can configure the MC Synergy Totalizer, calibrate inputs, download logs, and view data using Sensia's complimentary MC Synergy software.

To download the software from the Sensia website

- 1. From your PC's browser, navigate to this web page: https://www.sensiaglobal.com/measurement/turbine-flow-electronics
- Select MC Synergy from the listing and scroll to Product Resources. Click SOFTWARE to access the Download link.

## **CONNECT TO MC SYNERGY**

- Connect your computer to the MC Synergy. RS485 and USB options are available. See the MC Synergy Hardware User Manual for details.
- 2. Open the MC Synergy Software Interface.
- 3. Click CONNECT TO DEVICE on the welcome screen.
- 4. Under Select a Connection Method, click EXPRESS CONNECT.
- 5. Select the serial port that is connected to your MC Synergy.
- 6. Click **EXPRESS** to scan for connected devices and initiate the connection to your MC Synergy device.

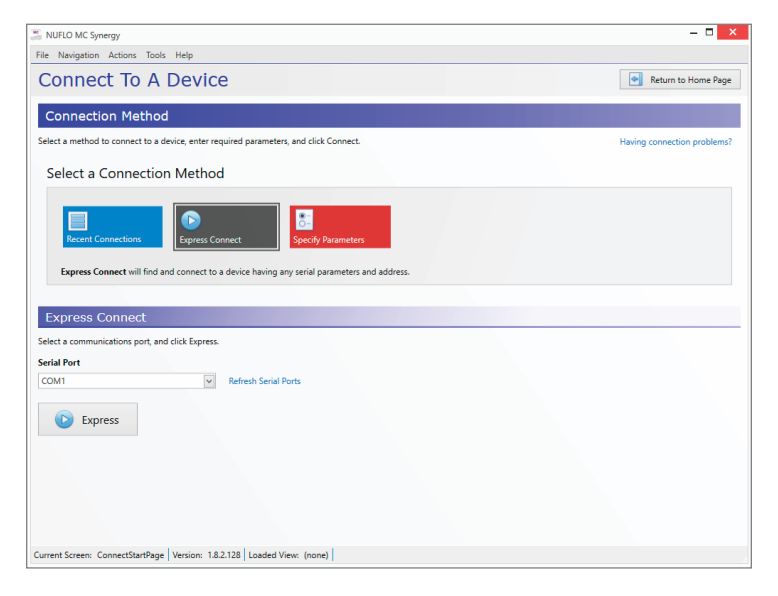

#### + INTELLIGENT ACTION

#### **TWO CONFIGURATION MODES**

Online and offline configuration modes allow you to configure your device where and when it is convenient.

Need to configure a batch of devices? Build your configuration selections once and save them to a file, ready for upload to each device when you are ready to commission them.

| nergy l<br>are 0.3 | <sup>Totalizer</sup><br>34 Off                                       | line figuration                            | Menu                                                        |                                         | Jnsaved Changes *  |  |
|--------------------|----------------------------------------------------------------------|--------------------------------------------|-------------------------------------------------------------|-----------------------------------------|--------------------|--|
| 💾 s                | ave SRF File                                                         | Ne As.                                     |                                                             | (G                                      | View Change Report |  |
|                    | NUFLO MC Synergy                                                     |                                            |                                                             |                                         | - 0                |  |
| /st                | File Navigation Pages Acti<br>MC Synergy Totalizer<br>Firmware 0.334 | Connected Device - Serial<br>MC Synergy Co | No. 187400123 at Slave Address 1 on CC<br>Onfiguration Menu | 0M4:9600,8N1 (via device Serial Port 1) | Disconnect         |  |
|                    |                                                                      | Device Status                              | 🔲 Configure Device 🛛 🙆 Downie                               | ad Archives 🕺 Manage Device             |                    |  |
| urk                | Upload to Device                                                     | Re-Read From Device                        | Import from SRF File                                        | Save To SRF File                        | View Change Rep    |  |
|                    | Sustam                                                               | Device Setup                               | Device Identification                                       | Serial Ports                            | Ethernet Port      |  |
| ut                 | System                                                               | Device Interface                           | Bluetooth Setup                                             | Archives Setup                          | Alarms Setup       |  |
| Scre               |                                                                      |                                            |                                                             |                                         |                    |  |
| L                  | Turbine                                                              | Turbine Input                              | K-Factor Entry                                              |                                         |                    |  |
|                    | , r                                                                  |                                            |                                                             |                                         |                    |  |

Basic commissioning is simple. Just configure the settings for the outlined menus above, and click **UPLOAD TO DEVICE**.

| Device Setup          | Configure units of measure.                                                                                                    |  |  |  |  |  |
|-----------------------|----------------------------------------------------------------------------------------------------|--|--|--|--|--|
| Device Identification | Uniquely identify the device to make archive data traceable to a specific unit.                                                                                                    |  |  |  |  |  |
| Serial Ports          | Configure serial ports to communicate via Modbus.                                                                                                    |  |  |  |  |  |
| Turbine Input         | Configure turbine meter input parameters, as well as those for turbine meter heath diagnostics.                                                                                                   |  |  |  |  |  |
| K-Factor Entry        | Load turbine meter physical and traceability parame-<br>ters, as well as K-factor and meter factor. The turbine<br>meter parameters will also be used for monitoring<br>meter health diagnostics. |  |  |  |  |  |

+

## **CONFIGURE ALARMS**

MC Synergy supports a variety of alarms including eight user-specified alarms to alert you when an alarm condition becomes active.

Any alarm condition can be selected to drive a digital output.

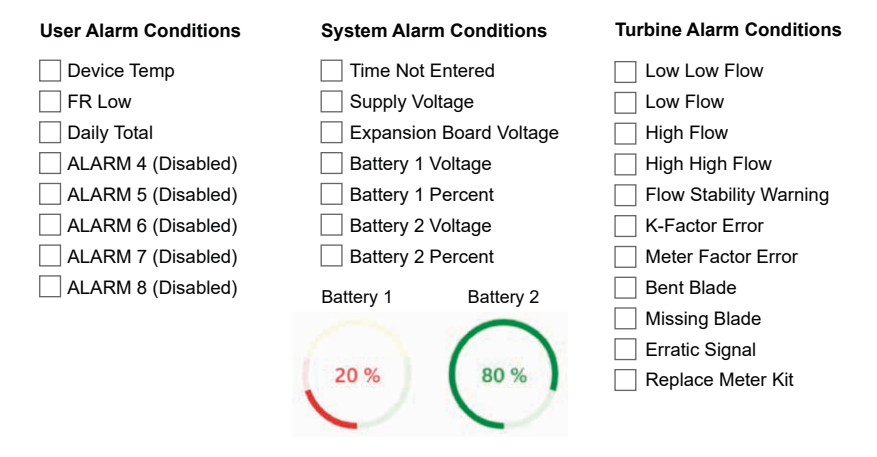

### **VIEW DATA**

View your downloaded flow data, alarms, events, and user changes in a spreadsheet or graphical trend view using Sensia's ScanData software.

Sensia's proprietary download format keeps your audit trail secure while allowing you to export data needed by others in your organization - at no additional cost to you.

| Eile Options Help      |                                                                                 |                              |                 |                      |        |                                     |                                                               |                 |             |                              |                  |                      |  |  |
|------------------------|---------------------------------------------------------------------------------|------------------------------|-----------------|----------------------|--------|-------------------------------------|---------------------------------------------------------------|-----------------|-------------|------------------------------|------------------|----------------------|--|--|
| ArchiveData_202303     | 03_020317                                                                       | sdf ×                        |                 |                      |        |                                     |                                                               |                 |             |                              |                  |                      |  |  |
|                        |                                                                                 |                              |                 |                      |        |                                     | Device/Meter Name: FQI1001 Downloaded on: 2023-03-03 02:03:18 |                 |             |                              |                  |                      |  |  |
| Export Data +          | Interval                                                                        | History Daily History        | Configuration   | Snapshot             | Alarms | Events                              | Calibrations                                                  | Log             |             |                              |                  |                      |  |  |
| Reports                | Sort On                                                                         | ler Date/Time - Latest Fire  |                 | Filter?              |        |                                     |                                                               |                 |             |                              |                  |                      |  |  |
| Print Interval History | Jurcon                                                                          | Duce The Concertion          |                 | C Elter by Month/Day |        |                                     | Start                                                         | Date 3/2/2023 9 | :19:37 PM 🗸 |                              |                  |                      |  |  |
| )                      |                                                                                 |                              |                 | C riter to r         |        | 1110125-3                           |                                                               |                 | End         | End Date 3/3/2023 2:02:00 AM |                  |                      |  |  |
| Custom Reports         | Number                                                                          | of Visible Records: 284      |                 | Filter by Date Range |        |                                     |                                                               |                 |             |                              |                  |                      |  |  |
| Validation Report      | Rec                                                                             | Timestamp<br>YYYY-MM-DD      |                 | Status Flags         |        |                                     | Volume Total                                                  | Grand           | otal        | Internal<br>Temperature      | Supply Voltage   | Battery<br>Percent 1 |  |  |
| Trending               |                                                                                 | HH:MM:SS                     |                 |                      |        |                                     | yai                                                           | ga              |             | ٩F                           |                  | %                    |  |  |
| View Trends            | 135                                                                             | 2023-03-02 23:34:00          |                 |                      | 12     |                                     | 3,4                                                           |                 | 1165.9      | 65.5                         | 12.035           | 0.00                 |  |  |
| )                      | ds 134 2023-03-02 23:33:00<br>ds 133 2023-03-02 23:32:00                        |                              |                 | 1L                   |        |                                     | 6.0                                                           |                 | 1162.5      | 65,4                         | 12.022           | 0.00                 |  |  |
| By Records             |                                                                                 |                              |                 | 1L                   |        |                                     | 6.0                                                           |                 | 1156.5      | 65.4                         | 12.032           | 0.00                 |  |  |
| C By Date/Time *       | 132                                                                             | 2023-03-02 23:31:00          |                 | 1L                   | 12     |                                     | 2.3                                                           |                 | 1150.5      | 65.7                         | 12.039           | 0.00                 |  |  |
|                        | 131                                                                             | 2023-03-02 23:30:00          |                 | 1L                   | 12     |                                     | 1.0                                                           |                 | 1148.2      | 65.4                         | 12.022           | 0.00                 |  |  |
| Email Archive File     | 130                                                                             | 2023-03-02 23:29:00          |                 | 1L                   | 12     |                                     | 1.0                                                           |                 | 1147.2      | 64.7                         | 12.016           | 0.00                 |  |  |
| The second second      | 129                                                                             | 2023-03-02 23:28:00          |                 | lL                   | 12     |                                     | 1.0                                                           |                 | 1146.2      | 65.1                         | 12.016           | 0.00                 |  |  |
| Email Data •           | 128                                                                             | 2023-03-02 23:27:00          |                 | 1L                   | 12     |                                     | 1.0                                                           |                 | 1145.2      | 65.4                         | 12.032           | 0.00                 |  |  |
|                        | 127                                                                             | 2023-03-02 23:26:00          |                 | 1L                   | 12     |                                     | 1.0                                                           |                 | 1144.2      | 65.7                         | 12.029           | 0.00                 |  |  |
|                        | Status F                                                                        | lag - Current selected date, | /time           |                      |        |                                     |                                                               |                 |             |                              |                  |                      |  |  |
|                        | t - Time I                                                                      | Not Set P - Ba               | ttery 1 Percent |                      |        |                                     | I - T1 Low Lo                                                 | w Flow          | K-11        | K-Factor Error               | e · T1 Erratic S | ignal 1              |  |  |
|                        | s - Supply Voltage v - Battery 2 Voltag<br>R - Hart Voltage p - Battery 2 Perce |                              |                 |                      |        | L - T1 Low Flow<br>H - T1 High Flow |                                                               | DW              | M · T       | M-Factor Error               | r - T1 Replace   | Kit 2                |  |  |
|                        |                                                                                 |                              |                 |                      |        |                                     |                                                               | 1               | b-T1        | Bent Blade                   |                  | 3                    |  |  |
|                        | V - Batte                                                                       | ry 1 Voltage                 |                 |                      |        |                                     | h - T1 High High                                              | Flow            | m - T1      | Missing Blade                |                  | 4                    |  |  |
|                        | -                                                                               |                              |                 | _                    |        |                                     | _                                                             |                 |             |                              |                  |                      |  |  |

+

+

### Scan a QR for

Technical Support Inside Sales

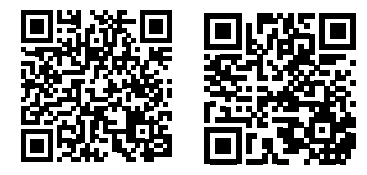

#### sensiaglobal.com 1-866 7 SENSIA (+1-866-773-6742) measurement@sensiaglobal.com

Add intelligent action to your oil & gas solutions © Sensia LLC 2023. All rights reserved. Published April 2023

Part No. 50371389, Rev. 01

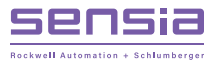